# FORCAM™Version 5.9FORCEVersion 5.9Adapter für SAP

## Adapter für SAP deinstallieren

Handbuch

| Dokument:        | Handbuch - Adapter für SAP<br>deinstallieren.DOCX |
|------------------|---------------------------------------------------|
| Erstellt:        | 19.09.2018                                        |
| Letzte Änderung: | 07.06.2019                                        |
| Autor:           | Oelmaier                                          |

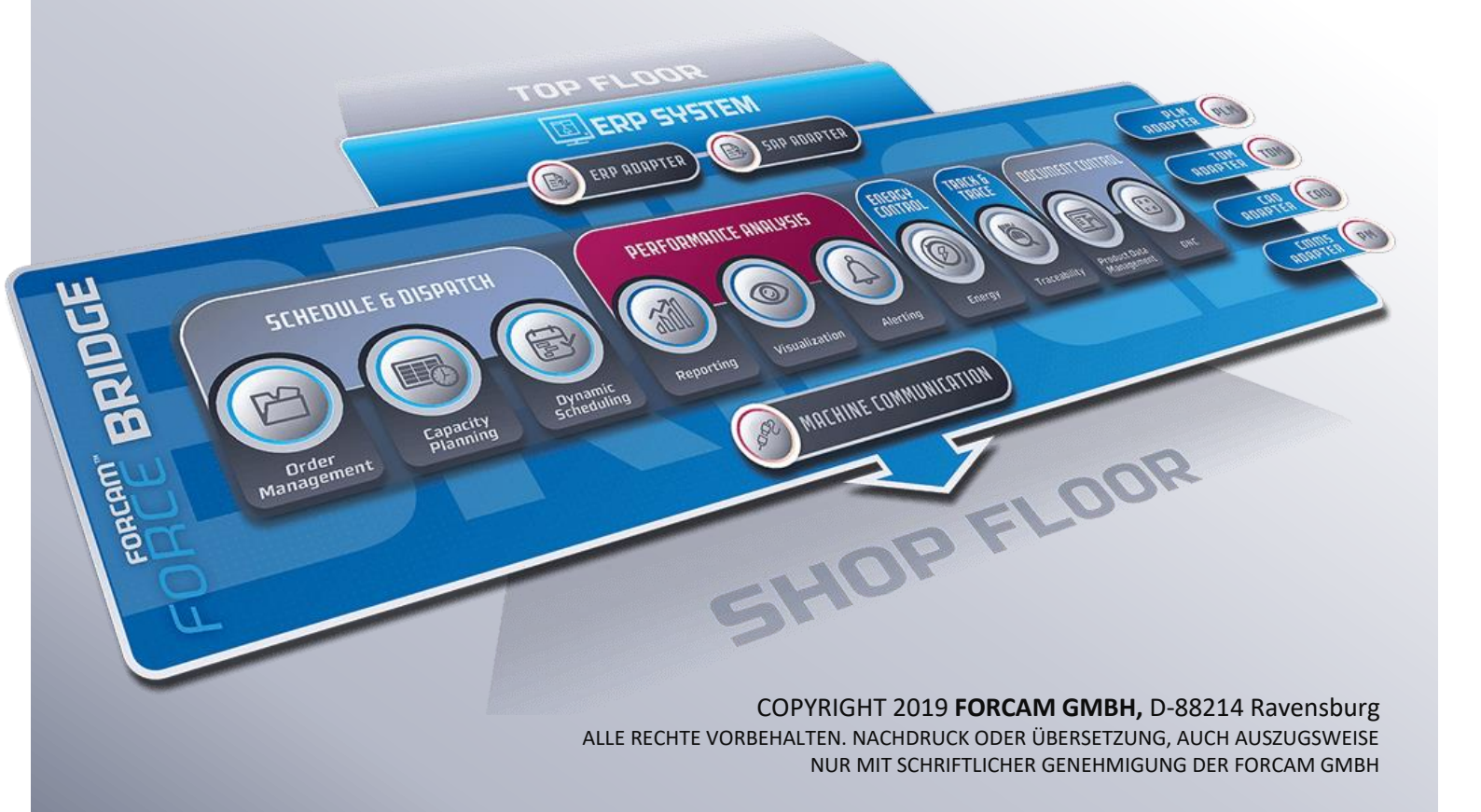

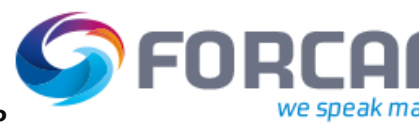

### Inhalt

| 1 | Ei  | inführung3                                                                              |
|---|-----|-----------------------------------------------------------------------------------------|
| 2 | D   | eaktivierung des FORCAM Adapters für SAP4                                               |
|   | 2.1 | Deaktivierung der FORCAM FORCE <sup>™</sup> -Konfiguration für die Integration mit SAP4 |
|   | 2.2 | Beenden der Erstellung neuer FORCAM IDocs im SAP IDoc-Ausgang8                          |
|   | 2.3 | Verarbeiten der vorhandenen FORCAM IDocs im SAP IDoc-Ausgang und -Eingang 9             |
|   | 2.4 | Löschen des Benutzers der RFC-Schnittstelle10                                           |
|   | 2.5 | Beenden fortlaufender Aktivitäten10                                                     |
|   | 2.6 | Entfernen des Subsystemkennzeichens im SAP-Arbeitsplatz10                               |
|   | 2.7 | Entfernen der Service Alias die im ICF gepflegt wurden12                                |
|   | 2.8 | Entfernen des FORCAM-spezifischen Standard-Customizing13                                |
| 3 | D   | einstallation der Add-On-Software18                                                     |

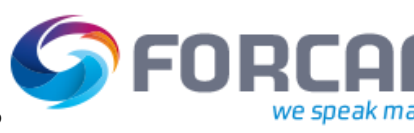

#### 1 Einführung

Der FORCAM FORCE™ Adapter für SAP kann im SAP-System deinstalliert werden.

Alle Objekte des FORCAM-Adapters wurden als separates Paket entwickelt und modifizieren keine SAP-Standardobjekte.

Der FORCAM FORCE™ Adapter für SAP nutzt einen spezifischen Namensraum, der nur für FORCAM registriert wurde.

Eventuelle kundenspezifische Erweiterungen werden in diesem Handbuch nicht behandelt, müssen jedoch entsprechend bei der Deinstallation des FORCAM-Adapters berücksichtigt werden.

Dieses Handbuch ist in zwei Abschnitte gegliedert: einer davon beschreibt die Deaktivierung und die vorbereitenden Schritte und der andere die Deinstallation der Add-On-Software.

Die Deaktivierung und alle vorbereitenden Schritte müssen vor der eigentlichen Deinstallation vorgenommen werden.

Die in diesem Handbuch beschriebenen Aufgaben sollten von SAP Basis-Betreuern mit der Unterstützung von FORCAM-Beratern durchgeführt werden.

Izum Löschen des FORCAM FORCE™ Adapters für SAP ist ein SAP-Entwicklerschlüssel erforderlich. Das Entfernen von kundenspezifischen Programmen oder Prozeduren wird in diesem Handbuch nicht behandelt, sollte jedoch im Rahmen der Deinstallation berücksichtigt werden. Deaktivierung der FORCAM FORCE<sup>™</sup>-Konfiguration für die Integration mit SAP

### 2 Deaktivierung des FORCAM Adapters für SAP

Mit den im Folgenden beschriebenen Aktionen wird die Integration von FORCAM und SAP deaktiviert.

Der FORCAM-Adapter ist eine Batch-Schnittstelle und kommuniziert durch den Austausch von IDocs.

Der erste Schritt besteht darin, diesen Austausch von IDocs zu beenden und das Ablegen neuer IDocs im SAP IDOC-Eingang und -Ausgang zu verhindern.

() Wurde ein Arbeitsschritt zur Entfernung der Elemente ausgeführt, müssen auch alle weiteren Arbeitsschritte ausgeführt werden, da sonst das System nicht mehr ordnungsgemäß arbeiten kann.

## 2.1 Deaktivierung der FORCAM FORCE<sup>™</sup>-Konfiguration für die

Integration mit SAP

Die Konfiguration in FORCAM FORCE™ muss deaktiviert werden, um den Nachrichtenfluss von und zu SAP zu beenden. FORCAM FORCE™ wird von SAP getrennt.

 Hauptzweck: Es werden keine Nachrichten oder RFC-Aufrufe mehr an SAP gesandt. Ebenso dürfen keine neuen von SAP empfangenen Nachrichten mehr verarbeitet werden.
 Die Sende-Warteschlange muss ebenfalls geleert werden.

Die notwendigen Schritte dazu:

- ERP-Schlüssel für die FORCAM-Arbeitsplätze in **INTERNAL\_ORDER** ändern.

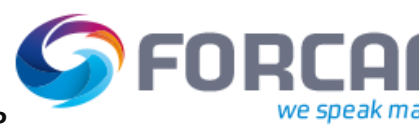

#### Deaktivierung der FORCAM FORCE™-Konfiguration für die Integration mit SAP

|                                    |                                                                                                    |                  | vieren.          |                  |
|------------------------------------|----------------------------------------------------------------------------------------------------|------------------|------------------|------------------|
| <ul> <li>Arbeitsplatzko</li> </ul> | nfiguration                                                                                                    |                  |                  |                  |
| H 📀 🔅                              |                                                                                                    |                  |                  |                  |
| Stammdaten                         |                                                                                                    |                  |                  |                  |
| Arbeitsplatzname                   | MH760-5                                                                                                    |                  |                  |                  |
| Arbeitsplatzname                   | Arbeitsplatzbeschreibung                                                                                                    | ERP Schlüssel    | Verbuchung aktiv | ERP-Upload aktiv |
| MC760-4                            | 🚮 2 Shift with 8 H                                                                                                    | 100-0010-100-FOE | 2                |                  |
| MC760-5                            | The second second secon | 100-0010-100-FOE | 2                |                  |
| MC760-8                            | 🜃 With 2 H Break at end                                                                                                    | 100-0010-100-FOE | <b>v</b>         |                  |
| MC760-9                            | Fig 2 Shift with 8 H                                                                                                    | 100-0010-100-FOE | 2                |                  |
| MC760-10                           | MC760-10- 2 Shift with 8 H                                                                                                    | 100-0010-100-FOE | ~                |                  |
| MC760_1                            | F MC760-1                                                                                                    | 100-0010-100-FOE | ~                |                  |
| MC760_2                            | MC760-2                                                                                                    | 100-0010-100-FOE | ~                |                  |
| MC760_3                            | 📻 With 1 H Break                                                                                                    | 100-0010-100-FOE | 2                |                  |
| MC760_6                            | 🚟 With 1 H Break 7 Days                                                                                                    | 100-0010-100-FOE | ~                |                  |
| MC760_7                            | 🔚 With 1 H Break at end                                                                                                    | 100-0010-100-FOE | <b>V</b>         |                  |
| MH760-1                            | FF# MH760-1                                                                                                    | 100-0010-100-FOE | <b>v</b>         |                  |
| MH760-2                            | File MH760-2                                                                                                    | 100-0010-100-FOE | <b>v</b>         |                  |
| MH760-3                            | F MH760-3                                                                                                    | 100-0010-100-FOE | ~                |                  |
| MH760-4                            | 📻 With 1 H Break                                                                                                    | 100-0010-100-FOE | 2                |                  |
| MH760-5                            | 📻 With 1 H Break At End                                                                                                    | 100-0010-100-FOE | 2                |                  |
| MH760-6                            | 🔚 With 1 H Break 7 Days                                                                                                    | 100-0010-100-FOE | <b>V</b>         |                  |
| Test_Workplace1                    | Test_Workplace1                                                                                                    | 100-0010-100-FOE | <b>v</b>         |                  |
| WH_S1                              | F WH_S1                                                                                                    | 100-0010-100-FOE | <b>v</b>         |                  |
| WH_S2                              | F WH_S2                                                                                                    | 100-0010-100-FOE | 2                |                  |
| WP4                                | WP4                                                                                                    | 100-0010-100-FOE | <b>V</b>         |                  |
| WPL-S1                             | WPL-S1                                                                                                    | 100-0010-100-FOE | <b>V</b>         |                  |
| WPL-S2                             | WPL-S2                                                                                                    | 100-0010-100-FOE | <b>V</b>         |                  |
| WDL-S2                             | WPL-S3                                                                                                    | 100-0010-100-EOE | ~                |                  |

#### - Flag **ERP-Upload** für jeden Arbeitsplatz deaktivieren.

ERP-Schlüssel entfernen.

| 9 | FORCAM FORCE™                                                           |     |                     |                |                |                |  |
|---|-------------------------------------------------------------------------|-----|---------------------|----------------|----------------|----------------|--|
|   | Navigator 🔯 💢 🔤                                                         | ⊖ E | RP Schlüssel        |                |                |                |  |
|   | 🕨 🔄 Korrekturen                                                         |     |                     |                |                |                |  |
|   | Benutzerverwaltung                                                      | ER  | RP Schlüssel        |                |                |                |  |
|   | 🕨 🚞 Stammdaten                                                          |     | Mandant             | Buchungskreis  | Werk           | System Id      |  |
|   | 🔺 🚞 Konfigurationen                                                     |     | 1                   | 10             | 1              | 11             |  |
|   | System     Logonmaske     Shon Floor Terminal                           |     | 1<br>10<br>10       | 10<br>1<br>1   | 1<br>10<br>10  | 1              |  |
|   | • Terminalbenachrichtigung                                              | •   | 100                 | 0010           | 100            | FOE            |  |
|   | • ERP Schlüssel                                                         |     | INTERNAL_ORDER      | INTERNAL_ORDER | INTERNAL_ORDER | INTERNAL_ORDER |  |
|   | <ul> <li>Buchungstypen</li> <li>Maschinenkommunikation (DCU)</li> </ul> |     |                     |                |                |                |  |
|   | Internationalisierung                                                   |     |                     |                |                |                |  |
|   | 🕨 🛅 Fertigungsdatenmanagement                                           |     |                     |                |                |                |  |
|   | AVO Verwaltung                                                          |     |                     |                |                |                |  |
|   | Auftrags-Detailplanung (FLS)                                            |     |                     |                |                |                |  |
|   | 🕨 🛅 Montageplan                                                         |     |                     |                |                |                |  |
|   |                                                                         |     | 1                   | 1              |                |                |  |
|   |                                                                         | Pe  | ersonal ERP Schlüss | el             |                |                |  |
|   |                                                                         |     | Mandant             | Buchungskreis  | Personal Berei | System Id      |  |
|   |                                                                         |     | 100                 | 0010           | 0100           | FOE            |  |
|   |                                                                         |     | 100                 | 0010           | 0100           |                |  |
|   |                                                                         |     |                     |                |                |                |  |
|   |                                                                         |     |                     |                |                |                |  |

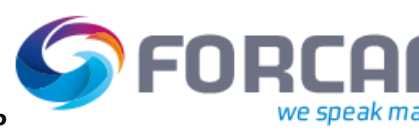

#### Deaktivierung der FORCAM FORCE<sup>™</sup>-Konfiguration für die Integration mit SAP

- Optional: SAP-Arbeitsplätze aus der FORCAM SAP-Hierarchie entfernen.

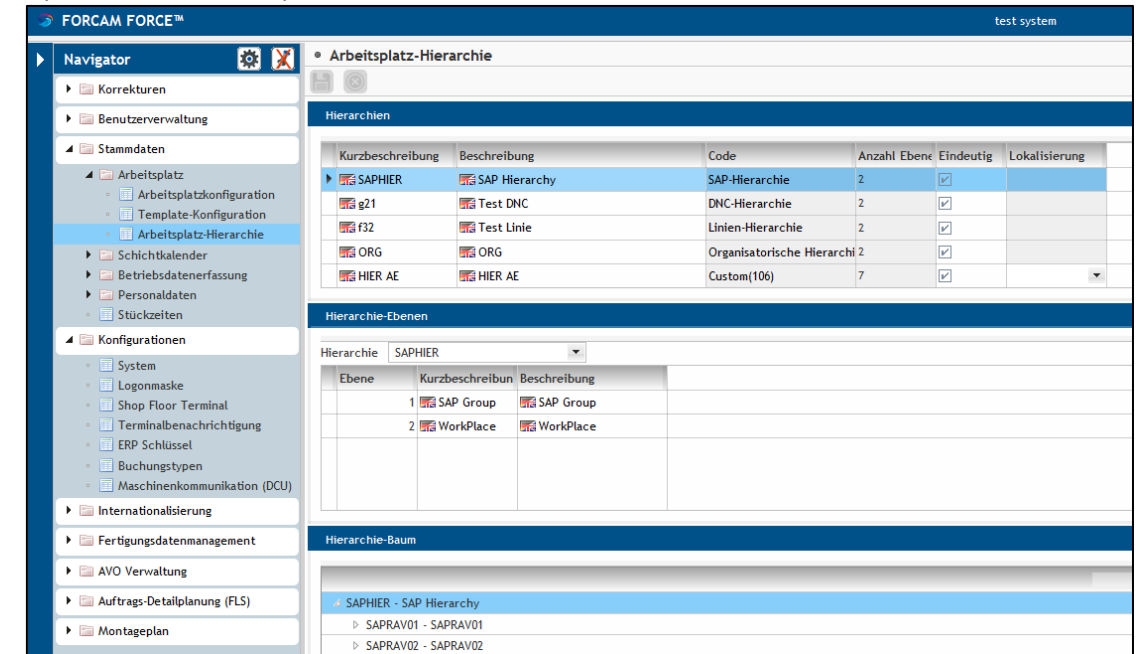

 Systemeinstellungen "Automatische Verteilung ERP-/MES-Arbeitsplätze" in Verteilung ERP/MES-Arbeitsplätze und "Automatisches Mapping" in ERP-APL -> ERP-Hierarchie

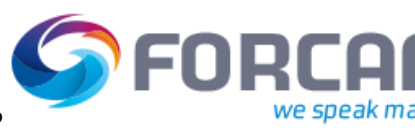

#### Deaktivierung der FORCAM FORCE™-Konfiguration für die Integration mit SAP

#### deaktivieren.

| Logging     Zeitsynchronisation     Authentifizierung     Import/Export                                                                                                    | <ul> <li>Verteilung SAP-//MES-Arbeitsplätze</li> <li>Automatische Verteilung ERP-//MES-Arbeitsplätze aktiv</li> </ul> |      |
|----------------------------------------------------------------------------------------------------|----------------------------------------------------------------------------------------------------|------|
| Zeitsynchronisation     Authentifizierung     Import/Export                                                                                                    | Automatische Verteilung ERP-/MES-Arbeitsplätze aktiv                                                                  |      |
| Authentifizierung     Import/Export                                                                                                    |                                                                                                    |      |
| <ul> <li>Import/Export</li> </ul>                                                                                                    |                                                                                                    |      |
|                                                                                                    |                                                                                                    |      |
| <ul> <li>Fertigungshilfsmittel</li> </ul>                                                                                                    |                                                                                                    |      |
| <ul> <li>Zulässige Resourcen f ür Groovy Scripting</li> </ul>                                                                                                    |                                                                                                    |      |
| Purge Command Configuration                                                                                                    |                                                                                                    |      |
| <ul> <li>FORCE-Verzeichnis</li> </ul>                                                                                                    |                                                                                                    |      |
| 4 Module                                                                                                    |                                                                                                    |      |
| ⊿ Runtime                                                                                                    |                                                                                                    |      |
| ⊿ ERP                                                                                                    |                                                                                                    |      |
| <ul> <li>Verteilung ERP/MES-Arbeitsplätze</li> </ul>                                                                                                    |                                                                                                    |      |
| <ul> <li>ERP-APL -&gt; ERP-Hierarchie</li> </ul>                                                                                                    |                                                                                                    |      |
| <ul> <li>ERP Download</li> </ul>                                                                                                    |                                                                                                    |      |
| <ul> <li>SAP Upload</li> </ul>                                                                                                    |                                                                                                    |      |
| ⊿ Filter                                                                                                    |                                                                                                    |      |
| <ul> <li>Ungenutzte geschlossene AVOs</li> </ul>                                                                                                    |                                                                                                    |      |
|                                                                                                    | Bezeichner                                                                                                    | Wert |
| Logging                                                                                                    | ▲ ERP-APL -> ERP-Hierarchie                                                                                           |      |
| <ul> <li>Zeitsynchronisation</li> </ul>                                                                                                    | Automatisches Mapping aktiv                                                                                           |      |
| Authentifizierung                                                                                                    |                                                                                                    |      |
| <ul> <li>Import/Export</li> </ul>                                                                                                    |                                                                                                    |      |
| Fertigungshilfsmittel                                                                                                    |                                                                                                    |      |
| <ul> <li>Zulässige Resourcen f ür Groovy Scripting</li> </ul>                                                                                                    |                                                                                                    |      |
| <ul> <li>Purge Command Configuration</li> </ul>                                                                                                    |                                                                                                    |      |
| FORCE-Verzeichnis                                                                                                    |                                                                                                    |      |
| Module                                                                                                    |                                                                                                    |      |
| ( D ) (                                                                                                    |                                                                                                    |      |
| ⊿ Kuntme                                                                                                    |                                                                                                    |      |
|                                                                                                    |                                                                                                    |      |
| Kuntime     ERP     Verteilung ERP/MES-Arbeitsplätze                                                                                                    |                                                                                                    |      |
| △ Kunume △ ERP • Verteilung ERP/MES-Arbeitsplätze • ERP-APL -> ERP-Hierarchie                                                                                                    |                                                                                                    |      |
| <ul> <li>kuntume</li> <li>ERP</li> <li>Verteilung ERP/MES-Arbeitsplätze</li> <li>ERP-APL -&gt; ERP-Hierarchie</li> <li>ERP Download</li> </ul>                                           |                                                                                                    |      |
| Kuntume     ERP     Verteilung ERP/MES-Arbeitsplätze     ERP-APL -> ERP-Hierarchie     ERP Download     SAP Upload                                                                       |                                                                                                    |      |
| <ul> <li>kuntume</li> <li>4 ERP         <ul> <li>Verteilung ERP/MES-Arbeitsplätze</li> <li>ERP-APL -&gt; ERP-Hierarchie</li> <li>ERP Download</li> <li>SAP Upload</li> </ul> </li> </ul> |                                                                                                    |      |
| <ul> <li>kuntume</li> <li>4 ERP         <ul> <li>Verteilung ERP/MES-Arbeitsplätze</li> <li>ERP-APL -&gt; ERP-Hierarchie</li> <li>ERP Download</li> <li>SAP Upload</li> </ul> </li> </ul> |                                                                                                    |      |

- Systemeinstellung für ERP Upload deaktivieren.

| • System                                                   |                                                 |            |                    |
|------------------------------------------------------------|-------------------------------------------------|------------|--------------------|
| Sustam                                                     | Paraichaar                                      | 0          | Wort               |
| bystem .                                                   | 4 EPD Halaad                                    | ~ <u> </u> | Weit               |
| - Logging                                                  | 4 FDD Usland Verbindungen                       |            |                    |
| · Zeitsynchronisation                                      | A ERP-Optoad-verbindungen                       |            |                    |
| Authentifizierung                                          | A Standardverbindung                            |            |                    |
| <ul> <li>Import/Export</li> </ul>                          | ERP-Upload-Verbindung                           |            |                    |
| <ul> <li>Fertigungshilfsmittel</li> </ul>                  | <ul> <li>ERP Upload aktiv</li> </ul>            |            |                    |
| <ul> <li>Zulässige Resourcen f ür Groovy Script</li> </ul> | <ul> <li>Rückmelde Schnittstelle</li> </ul>     |            |                    |
| <ul> <li>Purge Command Configuration</li> </ul>            | <ul> <li>Serialisierungs Schnittstel</li> </ul> | lle        |                    |
| <ul> <li>FORCE-Verzeichnis</li> </ul>                      | <ul> <li>Weitere Verbindungen</li> </ul>        |            | (0) Listenelemente |
| ⊿ Module                                                   |                                                 |            |                    |
| ⊿ Runtime                                                  |                                                 |            |                    |
| ⊿ ERP                                                      |                                                 |            |                    |
| <ul> <li>Verteilung ERP/MES-Arbeitsplätze</li> </ul>       |                                                 |            |                    |
| <ul> <li>ERP-APL -&gt; ERP-Hierarchie</li> </ul>           |                                                 |            |                    |
| <ul> <li>ERP Download</li> </ul>                           |                                                 |            |                    |
| <ul> <li>SAP Upload</li> </ul>                             |                                                 |            |                    |
| ⊿ Filter                                                   |                                                 |            |                    |
| <ul> <li>Ungenutzte geschlossene AVOs</li> </ul>           |                                                 |            |                    |
| <ul> <li>Archivierung</li> </ul>                           |                                                 |            |                    |
| <ul> <li>Material-TEB</li> </ul>                           |                                                 |            |                    |
| <ul> <li>ERP-Steuerschlüssel</li> </ul>                    |                                                 |            |                    |
| <ul> <li>Freischichtgenerierung</li> </ul>                 |                                                 |            |                    |

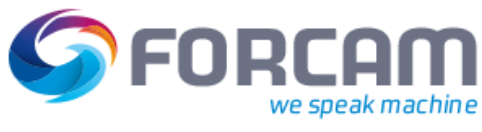

#### 2.2 Beenden der Erstellung neuer FORCAM IDocs im SAP IDoc-

#### Ausgang

Flag **AKTIV** in der Tabelle **/FFMES/AUFTR** deaktivieren. Nach der Deaktivierung des Flags werden keine Ausgangs-IDocs mit Auftragsdaten mehr erstellt.

| Tabelle /Fl | FMES/AUFTR anzeigen |
|-------------|---------------------|
|             |                     |
|             |                     |
| MANDT       | 100                 |
| BUKRS       | 0010                |
| WERKS       | 0100                |
| AUTYP       | 10                  |
|             |                     |
| AKTIV       | x                   |
| LAND        | DE                  |
| SPRAS       | DE                  |
| AKTIV KTX   |                     |
| AKTIV AVO   | x                   |
| AKTIV TXT   | x                   |
| AKTIV FHM   | x                   |
| AKTIV KOM   | x                   |
| AKTIV MKL   |                     |
| AKTIV MST   |                     |
| KZCORRCB    |                     |
| KZNOLOS     |                     |
| KZEROFF     | x                   |
| RU INS ERR  |                     |

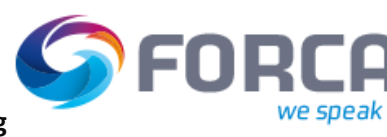

#### 2.3 Verarbeiten der vorhandenen FORCAM IDocs im SAP IDoc-

#### Ausgang und -Eingang

Alle FORCAM-spezifischen, noch nicht verarbeiteten oder fehlerhaften IDocs verarbeiten, die im System vorhanden sind. Hierfür kann der FORCAM-Report **/FFMES/IDOC\_MON** verwendet werden.

| FORCAM - IDoc Mon | itoring    |     |  |
|-------------------|------------|-----|--|
| <b>(</b>          |            |     |  |
| Suche             |            |     |  |
| IDoc-Nummer       |            | bis |  |
| IDoc-Status       | 51         | bis |  |
| Erstellungsdatum  | 13.09.2018 | bis |  |
| AbsPartnernummer  |            | bis |  |
| Serialisierung    |            | bis |  |
|                   |            |     |  |
| Erweiterte Suche  |            |     |  |
| Werk              |            | bis |  |
| Auftrag           |            | bis |  |
| Vorgang           |            | bis |  |
|                   |            |     |  |
|                   |            |     |  |
| Statistik         |            |     |  |
| (                 |            |     |  |
| Heute             |            |     |  |
|                   |            |     |  |
| Fehler            | 8          |     |  |
| Latata Masha      |            |     |  |
| Letzte Wocne      |            |     |  |
| E-Mar.            |            |     |  |
| Fehler            | 8          |     |  |
|                   |            |     |  |
|                   |            |     |  |

Mithilfe des FORCAM-Programms **/FFMES/IDOC\_DELETE** alle FORCAM Basistyp-IDocs aus dem System Löschen.

Zum Entfernen der IDocs aus allen Datenbanken muss die Option Komplett löschen verwendet werden.

| Tools: Löschen von IDOCs       |         |       |
|--------------------------------|---------|-------|
| •                              |         |       |
| IDoc-Nummer                    |         | bis 📑 |
| Erstellungsdatum               |         | bis 📑 |
| IDoc-Status                    |         |       |
| Basistyp                       | /FFMES* |       |
| Nachrichtentyp                 |         |       |
| EmpfPartnernummer              |         |       |
| • komplett löschen             |         |       |
| Ologisch löschen               |         |       |
| Simulation, nicht buchen       |         |       |
| Protokoll in den Spool stellen |         |       |

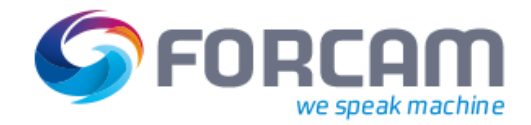

#### 2.4 Löschen des Benutzers der RFC-Schnittstelle

Der Systembenutzer für die RFC-Kommunikation, der von der FORCAM-Schnittstelle für den Upload von Nachrichten an SAP verwendet wird, muss gelöscht oder deaktiviert werden.

#### 2.5 Beenden fortlaufender Aktivitäten

Alle geplanten Service-Jobs für die erneute Verarbeitung von FORCAM-IDocs beenden und entfernen. Die Wiederverarbeitung erfolgt meist durch Ausführen des Standardprogramms **RBDMANIN** mit einer speziellen FORCAM-Variante.

| Starten der Fehlerbehandlun | ng für nicht eingel | buchte IDocs   |          |
|-----------------------------|---------------------|----------------|----------|
| 🚱 🔁 🚺                       |                     |                |          |
| IDoc                        |                     | bis            | <b>*</b> |
| Datum der Erstellung        | 01.08.2018          | bis 10.09.2018 | <u>-</u> |
| Uhrzeit der Erstellung      | 00:00:00            | bis 23:59:59   | <b></b>  |
| Logischer Nachrichtentyp    | /FFMES/MESSAGE      | bis            | <b>_</b> |
| Nachrichtenvariante         |                     | bis            | <u></u>  |
| Nachrichtenfunktion         |                     | bis            | <b></b>  |
| Partnerart des Absenders    |                     | bis            | <u>-</u> |
| Partnerrolle des Absenders  |                     | bis            | <u> </u> |
| Partnernummer des Absenders |                     | bis            | <u></u>  |
| Fehlerstatus                |                     | <b></b>        |          |
| ✓Dunkel einspielen          |                     |                |          |

#### 2.6 Entfernen des Subsystemkennzeichens im SAP-Arbeitsplatz

Durch die Pflege des FORCAM-spezifischen Subsystemkennzeichens im Arbeitsplatz wird die Übertragung von Auftragsvorgängen in das FORCAM-System ermöglicht. Um diese Übertragung zu deaktivieren, muss die Information zum Subsystemkennzeichen in dem

FORCAM-relevanten Arbeitsplatz entfernt werden (CR02).

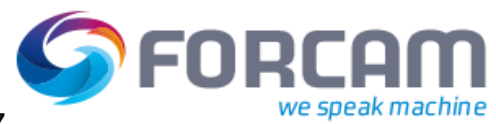

#### Entfernen des Subsystemkennzeichens im SAP-Arbeitsplatz

| 💌 🕽 Arbeitsplatz       | z ändern: Grund         | Idaten                                 |  |
|------------------------|-------------------------|----------------------------------------|--|
| 🖆 脖 🖨 Personalsystem   | 📇 Hierarchie 🛛 🗍 Vorlag | ge                                     |  |
| Werk                   | 0100                    | FORCAM Produktion Plant                |  |
| Arbeitsplatz           | 90340                   | Test Maschine für Zeitereignisse       |  |
|                        |                         |                                        |  |
| Grunddaten Vorschlagsw | erte Kapazitaten        | l erminierung Kaikulation I echnologie |  |
| Allgemeine Daten       |                         |                                        |  |
| Arbeitsplatzart        | 0001                    | Maschine                               |  |
| Verantwortlicher       | A                       | Arbeitsplaner FORCAM                   |  |
| Standort               | HALLE 1                 | Produktion 1                           |  |
| QDE-System             |                         |                                        |  |
| ProdVersBereich        |                         |                                        |  |
| Planverwendung         | 001                     | nur Arbeitspläne                       |  |
| Retrograde Entnahme    |                         |                                        |  |
| Vorgabewertbehandlung  |                         |                                        |  |
| Vorgabewertschl.       | SAP1                    | Fertigung normal                       |  |
| Übersicht Vorgabewerte |                         |                                        |  |
| Schlüsselwort          | Eingabevorschrift       | Z Bezeichnung                          |  |
| Rüstzeit               | keine Verpr. 🔻          |                                        |  |
| Maschinenzeit          | keine Verpr. 🔻          |                                        |  |
| Personalzeit           | keine Verpr. 🔻          |                                        |  |
|                        |                         |                                        |  |
|                        |                         | A                                      |  |
|                        |                         | <b>T</b>                               |  |
|                        | 4 1                     | 4 F                                    |  |
|                        |                         |                                        |  |
| Tim Kurztexte Verwa    | altungsdaten Klas       | ssifizierung Subsysteme                |  |
|                        |                         |                                        |  |
|                        |                         |                                        |  |

| 🖲 📕 Arbeitspla         | atz än     | dern:      | Grund     | ldat    | ten      |            |          |        |         |  |   |
|------------------------|------------|------------|-----------|---------|----------|------------|----------|--------|---------|--|---|
| 🔁 🚯 🕽 Personalsystem   | 晶 Hie      | rarchie    | C Vorlag  | e       |          |            |          |        |         |  |   |
| /erk                   | 010        | 0          |           | F       | ORCAM P  | roduktion  | Plant    |        |         |  |   |
| beitsplatz             | 903        | 40         |           | Т       | est Masc | hine für Z | eiterei. | gnisse |         |  | 2 |
| Grunddaten Vorschla    | gswerte    | Kapazit    | täten T   | ermir   | nierung  | Kalkulat   | tion     | Tech   | nologie |  | ] |
| Arbeitsplatzart        | 🖻 Grup     | pierung Si |           |         |          |            |          | ×      |         |  | 1 |
| Verantwortlicher       | Council    |            |           |         | _        | _          | _        | 1      |         |  |   |
| Standort               | Gruppi     | Teut       | osystem   |         |          |            |          | 677    |         |  |   |
| QDE-System             | Gruppe     | FORCAN     | A Factory | Fram    | awork    |            |          |        |         |  |   |
| ProdVersBereich        | FILLE      | I OKCAP    | Tractory  | Idili   | EWUIK    |            |          |        |         |  |   |
| Planverwendung         |            |            |           |         |          |            |          |        |         |  |   |
| Retrograde Entnahme    |            |            |           |         |          |            |          |        |         |  |   |
| Vorgabewertbehandlung  |            |            |           |         |          |            |          | *      |         |  |   |
| Vorgabewertschl.       | L          |            |           |         |          |            |          | *      |         |  |   |
| Übersicht Vorgabewerte |            |            |           |         |          |            |          |        |         |  |   |
| Schlüsselwort          |            |            |           |         |          |            |          |        |         |  |   |
| Rüstzeit               |            |            |           |         |          |            |          |        |         |  |   |
| Maschinenzeit          | ke         | ine Ve     | rpr       |         |          |            |          |        |         |  |   |
| Personalzeit           | ke         | ine Ve     | rpr. 🔻    |         |          |            |          |        |         |  |   |
|                        |            |            |           |         |          |            |          |        |         |  |   |
|                        |            |            |           |         |          |            |          |        | -       |  |   |
|                        | 4          | •          | 414       |         |          |            |          | 4      | н т.    |  |   |
|                        |            |            |           |         |          |            |          |        |         |  |   |
| T Kurztexte Ve         | erwaltungs | daten      | Klas      | sifizie | rung     | Subsy      | steme    |        |         |  |   |

#### 2.7 Entfernen der Service-Alias, die im ICF gepflegt wurden

Ein Alias des SAP-Standardservice idoc\_xml wurde für den Upload von Daten zu SAP erstellt. Um diesen Upload zu unterbinden, müssen die FORCAM-relevanten Service-Alias über den Code **SICF** entfernt werden.

| Externer Alias                                                                                                    | cam/forcam_xml                                                                                                    |                  |  |
|----------------------------------------------------------------------------------------------------|----------------------------------------------------------------------------------------------------|------------------|--|
| elelement: /default_ho                                                                                                    | st/sap/bc/idoc_xml                                                                                                    |                  |  |
| Beschreibung                                                                                                    |                                                                                                    |                  |  |
| Beschreibung 1 FORG                                                                                                    | AM Inbound IDocs                                                                                                    |                  |  |
| Beschreibung 2                                                                                                    |                                                                                                    |                  |  |
| Beschreibung 3                                                                                                    |                                                                                                    |                  |  |
| Service-Daten Anmelde                                                                                                    | Daten Zielelement Fehlerseten Administrati                                                                                                    |                  |  |
| Selektieren des Zielhandlers pe                                                                                                    | r Doppelkick:                                                                                                    |                  |  |
|                                                                                                    |                                                                                                    |                  |  |
| Virtuelle Hosts / Services                                                                                                    | Dokumentation                                                                                                    | Referenz Service |  |
| Virtuelle Hosts / Services                                                                                                    | Dokumentation<br>Algemeiner Handler für Grafik Applets                                                                                                    | Referenz Service |  |
| Virtuelle Hosts / Services<br>• 🚱 graphics<br>• 🚱 gui                                                                                                    | Dokumentation<br>Algemeiner Handler für Grafik Applets<br>ITS basierte GUI Services                                                                                                    | Referenz Service |  |
| Vituelle Hosts / Services<br>• 🐨 graphics<br>• 🐨 gui<br>• 🐨 hc                                                                                                    | Dokumentation<br>Algemeiner Handler für Grafik Applets<br>ITS basierte GUI Services<br>Help Center Service                                                                                                    | Referenz Service |  |
| Vrtuelle Hosts / Services<br>• 없 graphics<br>• 없 gui<br>• 없 hc<br>• 없 HRPAO_OS                                                                                                    | Dokumentation<br>Algemeiner Handler für Grafik Applets<br>ITS basierte GUI Services<br>Help Center Service<br>HCM OpenSearch-Anbieter                                                                                                    | Referenz Service |  |
| Vituele Hosts / Services<br>• 없 graphics<br>• 없 gui<br>• 없 hc<br>• 없 HRPAO_OS<br>• 없 icf                                                                                                    | Dokumentation<br>Algemeiner Handler für Grafik Applets<br>ITS basierte GUI Services<br>Help Center Service<br>HCM OpenSearch-Anbieter<br>Internet Communication Framework                                                                                                    | Referenz Service |  |
| Vituele Hosts / Services                                                                                                    | Dokumentation<br>Algemeiner Handler für Grafik Applets<br>ITS basierte GUI Services<br>Help Center Service<br>HCM OpenSearch-Anbieter<br>Internet Communication Framework<br>Testhandler für ICM (nur für die Fehleranalyse                                                                                                    | Referenz Service |  |
| Virtuelle Hosts / Services                                                                                                    | Dokumentation           Algemeiner Handler für Grafik Applets           ITS basierte GUI Services           Heip Center Service           HCM OpenSearch-Anbieter           Internet Communication Framework           Testhandler für ICM (nur für die Fehleranalyse           IDoc-Engang in IDoc-XML-Format                                                                                                    | Referenz Service |  |
| Virtuele Hosts / Services<br>• 전 graphics<br>• 전 gui<br>• 전 hc<br>• 전 hRPAO_OS<br>• 전 icf<br>• 전 icman<br>• 전 idoc_xml<br>• 전 igs_data                                                                                                    | Dokumentation           Algemeiner Handler für Grafik Applets           ITS basierte GUI Services           Heip Center Service           HCM OpenSearch-Anbieter           Internet Communication Framework           Testhandler für ICM (nur für die Fehleranalyse           IDoc-Engang in IDoc-XML-Format           Handler für dynamisch generierte Bilder                                                                                                    | Referenz Service |  |
| Vrtuele Hosts / Services<br>• 🛱 graphics<br>• 🛱 gui<br>• 🛱 hc<br>• 🛱 hc<br>• 🛱 hc<br>• 🛱 icf<br>• 🛱 icman<br>• 😭 idoc_xml<br>• 🛱 igs_data<br>• 🎲 im                                                                                                    | Dokumentation           Algemeiner Handler für Grafik Applets           ITS basierte GUI Services           Heip Center Service           HCM OpenSearch-Anbieter           Internet Communication Framework           Testhandler für ICM (nur für die Fehleranalyse           IDoc-Engang in IDoc-XML-Format           Handler für dynamisch generater Bilder           Information Lifecycle Management Services                                                                                                    | Referenz Service |  |
| Vrtuele Hosts / Services<br>• 🛱 graphics<br>• 🛱 gui<br>• 🛱 hc<br>• 🛱 hc<br>• 🛱 icf<br>• 🛱 icman<br>• 😭 ido_xml<br>• 🛱 ido_xml<br>• 🛱 ido_xml<br>• 🛱 iso_data<br>• 🛱 im<br>• 🎲 kw                                                                                                    | Dokumentation           Algemeiner Handler für Grafik Applets           ITS basierte GUI Services           Help Center Service           HCM OpenSearch-Anbieter           Internet Communication Framework           Testhandler für ICM (nur für die Fehleranalyse           IDoc-Engang in IDoc-XML-Format           Handler für dynamisch generierte Bilder           Information Lifecycle Management Services           Knowledge Warehouse                                                                        | Referenz Service |  |
| Virtuelle Hosts / Services                                                                                                    | Dokumentation           Algemeiner Handler für Grafik Applets           ITS basierte GUI Services           Help Center Service           HCM OpenSearch-Anbieter           Internet Communication Framework           Testhandler für ICM (nur für die Fehleranalyse           IDoe-Engang in IDoe-XML-Format           Handler für dynamisch generierte Bilder           Information Lifecyde Management Services           Knowledge Warehouse           LREP-HTTP-Handler                                             | Referenz Service |  |
| Virtuele Hosts / Services<br>• & graphics<br>• & gui<br>• & for<br>• & HRPAO_OS<br>• & HRPAO_OS<br>• & HRPAO_OS<br>• & Icf<br>• & Icf<br>• | Dokumentation           Algemeiner Handler für Grafik Applets           ITS basierte GUI Services           Heip Center Service           HCM OpenSearch-Anbieter           Internet Communication Framework           Testhandler für ICM (nur für die Fehleranalyse           IDoc-Engang in IDoc-XML-Format           Handler für dynamisch generierte Bilder           Information Lifecycle Management Services           Knowledge Warehouse           UREP-HTTP-Handler           Service für MI-DSD-Szenario-Sync | Referenz Service |  |

**SFORCA** 

| Partnervereinbar        | ungen                   |                |                       |                    |                 |      |     |
|-------------------------|-------------------------|----------------|-----------------------|--------------------|-----------------|------|-----|
| ) 🦻 🗗 🖬 🗹 ኬ             | A 😳 🖻 🔁                 |                |                       |                    |                 |      |     |
| artner                  | Beschreibung            | Partnernummer  | FORCAMFF              | FORCAM Factory Fra | amework         |      |     |
| 🦰 Partnervereinbarungen |                         | Partnerart     | LS                    | Logisches System   |                 |      |     |
| • E Partnerart B        | Bank                    |                |                       |                    |                 |      |     |
| Partnerart BP           | Arbeitgeberleistungsanb | Nachhaarbait   | una: arbubta Baarbait | Vassification      | Telephonie      |      |     |
| Partnerart GP           | Geschäftspartner        | INacribearbeit | ung. enauble bearbeit | RidSSIIKduuli      | relephonie      |      | _   |
| Partnerart KU           | Kunde/Debitor           | 2              | 110                   |                    |                 |      |     |
| Partnerart LI           | Lieferant/Kreditor      | Art            | 05                    | Benutzer           |                 |      |     |
| Partnerart LS           | Logisches System        | Bearbeiter     | CBUWAYA               | Cornelia Buwaya    |                 |      |     |
| FCTEST03     ECTEST16   | Test Factory 03         | Sprache        | EN                    | Englisch           |                 |      |     |
| · FCTESTIO              | Test Facury 10          |                |                       |                    |                 |      |     |
| FORCAMEE                | FORCAM Factory Fram     |                |                       |                    |                 |      |     |
| Partnerart US           | Reputzer (ersten 10 Str |                |                       |                    |                 |      |     |
|                         | bendezer (ersterr zo se | Ausgangsparam  | eter                  |                    |                 |      |     |
|                         |                         | Partnerrolle   | Nachrichtentyp        | Nachr. Variante    | Nachr. Funktion | Test |     |
|                         |                         |                | /FFMES/ARBPL          |                    |                 |      |     |
|                         |                         |                | /FFMES/CAPA           |                    |                 |      |     |
|                         |                         |                | /FFMES/FA0100         |                    |                 |      |     |
|                         |                         |                | /FFMES/HRDAT          |                    |                 |      | Ŧ   |
|                         |                         | < >            |                       |                    |                 | 4 1  |     |
|                         |                         | ARE            |                       |                    |                 |      |     |
|                         |                         |                |                       |                    |                 |      |     |
|                         |                         | Eingangenarame | tor                   |                    |                 |      |     |
|                         |                         | Destroorealle  | No shuishteastar      | Masher Masianta    | Nacha Evolution | Test | FTT |
|                         |                         | Partnerrole    | Nachrichtentyp        | Nachr. Variante    | Nachr. Funktion | Test | ш   |
|                         |                         |                | /FFMES/MESSAGE        |                    |                 |      |     |
|                         |                         | _              |                       |                    |                 |      |     |
|                         |                         |                |                       |                    |                 |      | -   |
|                         |                         |                |                       |                    |                 | 4 5  |     |
|                         |                         |                |                       |                    |                 | 1 1  |     |

- Ausgangs-Port mit der Transaktion **WE21** entfernen.

| Ports in der IDoc-Verarbeitung                |                                                                      |                                                    |                           |  |  |  |  |
|-----------------------------------------------|----------------------------------------------------------------------|----------------------------------------------------|---------------------------|--|--|--|--|
| 🗅 🖉 🗅 🔂 🔂                                     | 🗅 🖉 🖬 🛍 🗳 🔁 🛅 🖆                                                      |                                                    |                           |  |  |  |  |
| Ports                                         | Beschreibung                                                         | Port                                               | FORCAMXML                 |  |  |  |  |
| <ul> <li>Ports</li> </ul>                     |                                                                      | Beschreibung                                       | HTTP Communication FORCAM |  |  |  |  |
| Transaktionaler RFC     Datei     Control     |                                                                      | RFC-Destination                                    | RFC FORCAM FORCE          |  |  |  |  |
| • ABAP-PSS                                    |                                                                      |                                                    |                           |  |  |  |  |
| <ul> <li>ML-Datei</li> <li>ML-HTTP</li> </ul> |                                                                      | <ul> <li>content type</li> <li>text/xml</li> </ul> |                           |  |  |  |  |
| FCCLD     FCTEST03     FCTEST13               | HTTP Communication (<br>HTTP Communication F<br>HTTP Communication F | Oapplication/x-sap.idoc                            |                           |  |  |  |  |
| FCTEST16     FC_ACAD                          | HTTP Communication F<br>HTTP Communication F                         | http version                                       |                           |  |  |  |  |
| FC_MDC     FC_TEST                            | Testport MDC<br>HTTP Communication F                                 | OVersion 1.1                                       |                           |  |  |  |  |
| I OKCAMAMI                                    |                                                                      | SOAP-Protokol                                      |                           |  |  |  |  |

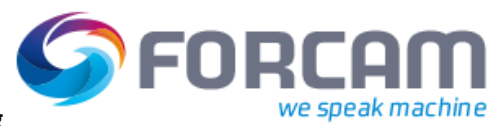

#### - RFC-Destination mit der Transaktion **SM59** entfernen.

| Konfiguration der RFC-Verbindungen                   |                 |          |                                            |  |  |
|------------------------------------------------------|-----------------|----------|--------------------------------------------|--|--|
| SRFC-Callback-Positivlisten generieren               | ositivlisten ak | tivieren | 🖙 Positivliste für dynamische Verbindungen |  |  |
| CO RFC-Callbackprüfung unsicher                      |                 |          |                                            |  |  |
|                                                      |                 |          |                                            |  |  |
| REC-Verbindungen                                     | Typ             | PL a     | Kommentar                                  |  |  |
| ABAP-Verbindungen                                    | 3               |          |                                            |  |  |
| <ul> <li>HTTP-Verbindungen zu ext. Server</li> </ul> | G               |          |                                            |  |  |
| • BDE1000100_XMLTEST                                 | G               |          | FORCAM http-Test                           |  |  |
| CSI_AWS_EC2                                          | G               |          |                                            |  |  |
| <ul> <li>CSI_AWS_S3</li> </ul>                       | G               |          |                                            |  |  |
| • 📄 FCCLD                                            | G               |          | Forcam Cloud                               |  |  |
| FCUSA_SERVER                                         | G               |          |                                            |  |  |
| <ul> <li>FORCAM SALES EU</li> </ul>                  | G               |          | RFC Verbindung FORCAM Sales EU             |  |  |
| FORCAM SALES US                                      | G               |          |                                            |  |  |
| · FRCLD2                                             | G               |          |                                            |  |  |
| ENEWRFC_CONNECTION                                   | G               |          |                                            |  |  |
| · B RCC GRID ENGINE                                  | G               |          |                                            |  |  |
| RFC FORCAM FORCE                                     | G               |          |                                            |  |  |
| ERFC Testfactory 16                                  | G               |          |                                            |  |  |
|                                                      | G               |          |                                            |  |  |
|                                                      | G               |          | REC Destination für Test MDC               |  |  |
| E TEST FACTORY 13                                    | G               |          |                                            |  |  |
| ESTRACTORY 03                                        | G               |          | FORCAM Testfactory 03                      |  |  |
| HTTP-Verbindungen zu ABAP-System                     | н               |          |                                            |  |  |
| Interne Verbindungen                                 | I               |          |                                            |  |  |
| Logische Verbindungen                                | L               |          |                                            |  |  |
| TCP/IP-Verbindungen                                  | т               |          |                                            |  |  |
| <ul> <li>Verbindungen über ABAP-Treiber</li> </ul>   | x               |          |                                            |  |  |

In der Transaktion **SALE** das logische System für das FORCAM-System entfernen.

| Sicht "Log       | ische Systeme" ändern: Übersicht  |    |  |  |  |  |
|------------------|-----------------------------------|----|--|--|--|--|
| 6 Neue Einträge  | • C <mark>E</mark> • B B B        |    |  |  |  |  |
| Logische Systeme |                                   |    |  |  |  |  |
| LogSystem        | Bezeichnung                       |    |  |  |  |  |
| A41TSP999        | nbekannt                          |    |  |  |  |  |
| BDE1000100       | FORCAM BDE Werk 0100              | Ŧ  |  |  |  |  |
| BDE1000150       | FORCAM BDE Werk 0150              | ## |  |  |  |  |
| BDE2000100       | FORCAM BDE Werk 0100 (Client 200) |    |  |  |  |  |
| FCCLD            | FORCAM Cloud                      |    |  |  |  |  |
| FCSALES_EU       | FORCAM Sales EU                   |    |  |  |  |  |
| FCSALES_US       | FORCAM Sales US                   |    |  |  |  |  |
| FCTEST03         | Test Factory 03                   |    |  |  |  |  |
| FCTEST13         | Test Factry 13                    |    |  |  |  |  |
| FCTEST16         | Test Factry 16                    |    |  |  |  |  |
| FC_ACAD          | FORCAM ACADEMY SYSTEM             |    |  |  |  |  |
| FC_MDC           | Festsystem MDC                    |    |  |  |  |  |
| FFNEW_LS_T       |                                   |    |  |  |  |  |
| FODCLNT100       | System FOD Mandant 100            |    |  |  |  |  |
| FODCLNT200       | System FOD Mandant 200            |    |  |  |  |  |
| FOECLNT100       | System FOD Mandant 100            |    |  |  |  |  |
| FOECLNT200       | System FOD Mandant 200            |    |  |  |  |  |
| FOECLNT300       | System FOE Mandant 300            |    |  |  |  |  |
| FOECLNT400       | System FOE Mandant 400            |    |  |  |  |  |
| FORCAMFF         | FORCAM Factory Framework          |    |  |  |  |  |
| FORCAMPM         | FORCAM PMENOTIFICATION            |    |  |  |  |  |
| FORCAMTEST       | Test                              |    |  |  |  |  |
| FORFOD000        | FOR System FOD Mandant 000        |    |  |  |  |  |
| FORFOE000        | FOR System FOE Mandant 000        |    |  |  |  |  |
| FRCLD2           |                                   |    |  |  |  |  |
| IMS_KF_BDE       | FORCAM BDE                        |    |  |  |  |  |
|                  |                                   |    |  |  |  |  |

Beispieleinträge für die Definition logischer Systeme

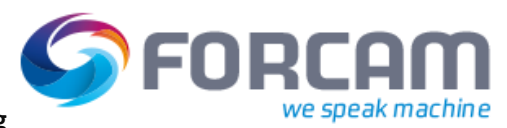

- Alle FORCAM-spezifischen Nachrichtentypen mit der Transaktion **WE81** entfernen.

| Sicht "EDI: Logische Na        | achrichtentypen" ändern: Übersicht             |     |   |
|--------------------------------|------------------------------------------------|-----|---|
| 🦻 Neue Einträge 👢 🔚 🗗 📰        | B EB                                           |     |   |
| EDI: Logische Nachrichtentypen |                                                |     |   |
| Nachrichtentyp                 | Kurzbeschreibung                               |     |   |
| /FFMES/APL0400                 | Arbeitsplätze Mandant 400                      |     | - |
| /FFMES/APLSALESEU              |                                                |     | - |
| /FFMES/APLSALESUS              | Innenaufträge für MES                          |     |   |
| /FFMES/ARBPL                   | Innenaufträge für MES                          |     |   |
| /FFMES/CANCEL                  |                                                |     |   |
| /FFMES/CAPA                    | Kapazitätsangebot Arbeitsplätze (Schichtdaten) |     |   |
| /FFMES/CP0400                  | Schichten Mandant 400                          |     |   |
| /FFMES/CPSALESEU               |                                                |     |   |
| /FFMES/CPSALESUS               | Kapazitätsangebot Arbeitsplätze (Schichtdaten) |     |   |
| /FFMES/FA0100                  | Fertigungsaufträge für MES (neu)               |     |   |
| /FFMES/FA0400                  | Aufträge Mandant 400                           |     |   |
| /FFMES/FASALESEU               |                                                |     |   |
| /FFMES/FASALESUS               | Fertigungsaufträge für MES (neu)               |     |   |
| /FFMES/FAXXX                   | Fertigungsaufträge für MES Test                |     |   |
| /FFMES/HR0400                  | Personalstamm Mandant 400                      |     | - |
| /FFMES/HRDAT                   | Ministammsätze Test Multi MES                  |     | - |
|                                | ( )                                            | 4 1 | , |

- Alle logischen Nachrichten, die den FORCAM-Basistypen zugeordnet wurden, mit der Transaktion **WE82** entfernen.

| Neue Einträge           | <b>s b b b</b>    |             |         |            |
|-------------------------|-------------------|-------------|---------|------------|
| hrichtenarten und Zuoro | inung zu IDoc-Typ | en          |         |            |
| achrichtentyp           | Basistyp          | Erweiterung | Release | <b>III</b> |
| FFMES/APL0400           | FFMES/W           |             | 740     |            |
| FFMES/APLSALES          | FFMES/W           |             | 740     | <b>*</b>   |
| FFMES/APLSALES          | FFMES/W           |             | 700     |            |
| FFMES/ARBPL             | FFMES/W           |             | 700     |            |
| FFMES/CANCEL            | FFMES/C           |             | 740     |            |
| FFMES/CAPA              | FFMES/S           |             | 700     |            |
| FFMES/CP0400            | FFMES/S           |             | 740     |            |
| FFMES/CPSALESEU         | FFMES/S           |             | 740     |            |
| FFMES/CPSALESUS         | FFMES/S           |             | 700     |            |
| FFMES/FA0100            | FFMES/F           |             | 700     |            |
| FFMES/FA0400            | FFMES/F           |             | 740     |            |
| FFMES/FASALESEU         | FFMES/F           |             | 740     |            |
| FFMES/FASALESUS         | FFMES/F           |             | 700     |            |
| FFMES/HR0400            | FFMES/H           |             | 740     |            |
| FFMES/HRDAT             | FFMES/H           |             | 700     |            |
| FFMES/HRSALESEU         | FFMES/H           |             | 740     | Ŧ          |

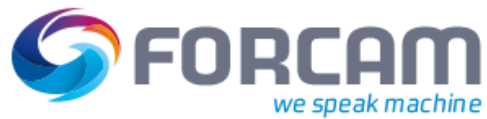

 Alle mit FORCAM zusammenhängenden Vorgangscodes in SAP mit der Transaktion WE42 entfernen. Bei diesem Löschvorgang werden alle IDoc-Zuordnungen zum Funktionsbaustein automatisch gelöscht.

| Sicht "Vorgangscode l                       | im Eingang" än                 | dern: Detail                  |  |  |  |
|---------------------------------------------|--------------------------------|-------------------------------|--|--|--|
| 6 Neue Einträge 🗈 📅 ◀ 🕨                     | 🛃 🚔 Var. Liste 🛛 🗐             | n <sup>2</sup> t              |  |  |  |
| Dialogstruktur                              |                                |                               |  |  |  |
| <ul> <li>Vorgangscode im Eingang</li> </ul> |                                |                               |  |  |  |
| Logische Nachricht                          | Vorgangscode                   | /FFMES/RCK                    |  |  |  |
|                                             | Beschreibung                   | FORCAM Rückmeldungen vom MES  |  |  |  |
|                                             | Identifizierung                | /FEMPS/IDOC INDUM MESSACE     |  |  |  |
|                                             | Identifizierung                | /TIMES/TDOC_INPOT_MESSAGE     |  |  |  |
|                                             |                                |                               |  |  |  |
|                                             | Option ALE                     |                               |  |  |  |
|                                             | <ul> <li>Verarbeit</li> </ul>  | itung mit ALE-Service         |  |  |  |
|                                             | OVerarbeitung ohne ALE-Service |                               |  |  |  |
|                                             | Art der Ver                    | arbeitung                     |  |  |  |
|                                             | OVerarbei                      | itung durch Aufgabe           |  |  |  |
|                                             | <ul> <li>Verarbeit</li> </ul>  | itung durch Funktionsbaustein |  |  |  |
|                                             | OVerarbei                      | itung durch Vorgang           |  |  |  |
|                                             |                                |                               |  |  |  |
|                                             |                                |                               |  |  |  |

| Sicht "IDoc: Zuordnung von FB zu log. Nachricht und IDoc Typ" ändern: |                                             |  |  |  |  |
|-----------------------------------------------------------------------|---------------------------------------------|--|--|--|--|
| 😚 Neue Einträge 🗋                                                     |                                             |  |  |  |  |
| Funktionsbaustein                                                     | /FFMES/IDOC_INPUT_MSG                       |  |  |  |  |
| Funktionstyp                                                          | F Funktionsbaustein                         |  |  |  |  |
| Basistyp                                                              | /ffmes/r                                    |  |  |  |  |
| Erweiterung                                                           |                                             |  |  |  |  |
| Nachrichtentyp                                                        | /FFMES/MESSAGE                              |  |  |  |  |
| Nachr.Variante                                                        |                                             |  |  |  |  |
| Nachr.Funktion                                                        |                                             |  |  |  |  |
| Objekttyp                                                             | /FFMES/MSG                                  |  |  |  |  |
|                                                                       |                                             |  |  |  |  |
| IDoc: Zuordnung von FB                                                | 3 zu log. Nachricht und IDoc Typ            |  |  |  |  |
| Richtung                                                              | 2 Engang                                    |  |  |  |  |
| Beschreibung                                                          | Verarbeiten der eingehenden MES Nachrichten |  |  |  |  |
| Bezeichnung                                                           | FactFrameworkMessage                        |  |  |  |  |
|                                                                       |                                             |  |  |  |  |

Diese Daten werden automatisch gelöscht (ursprünglich in WE57 gepflegt).

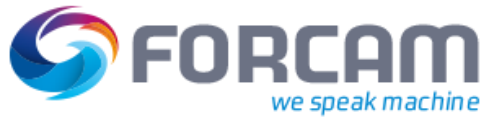

 Das spezifische Subsystemkennzeichen f
ür den FORCAM-Adapter in der Transaktion SPRO entfernen. Dieses Subsystemkennzeichen wird nach der Deinstallation des FORCAM-Adapters nicht mehr benötigt.

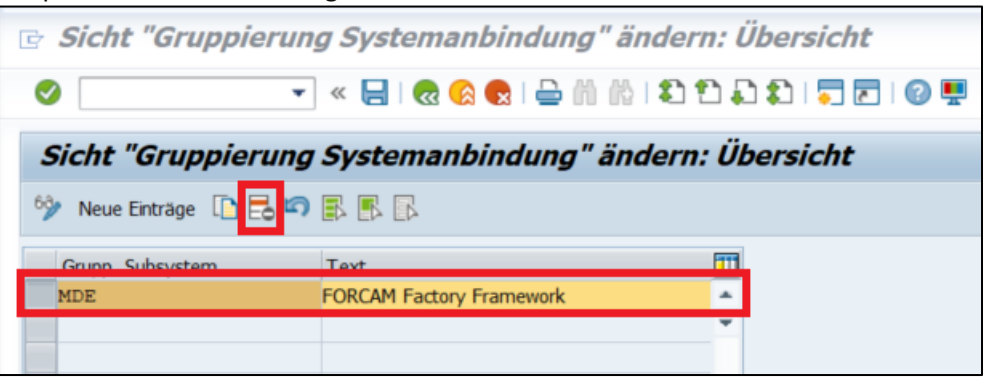

(i) Bevor dieses Subsystemkennzeichen aus dem SAP-Entwicklungssystem entfernt wird, muss in allen Systemen sichergestellt werden, dass es von keinen weiteren Datensätzen und Arbeitsplätzen verwendet wird.

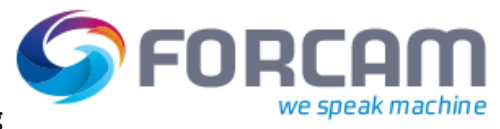

#### **3** Deinstallation der Add-On-Software

Die Deinstallation von Add-On-Komponenten aus einer SAP-Umgebung ist nicht risikofrei. Handelt es sich bei dem betreffenden System um ein Entwicklungs- oder Testsystem, wird dringend empfohlen, eine Kopie des Produktivsystems bzw. eine Datensicherung des Systems mit einem Stand vor der Einführung von FORCAM einzuspielen. So wird sichergestellt, dass alle Modifikationen wieder rückgängig gemacht werden.

#### Ausschlüsse:

- () Nur die Integration von SAP und FORCAM FORCE™ ist in dieser Umgebung konfiguriert.
- △ Der FORCAM-Adapter darf nur mit großer Vorsicht und mit enger Unterstützung durch das FORCAM-Team aus dem SAP-System und der FORCAM FORCE™-Konfiguration entfernt werden.

Die Deinstallation des FORCAM-Adapters erfolgt mit der Transaktion SAINT:

- 1. Im Dialog SAINT den Reiter Deinstallierbare Komponenten öffnen.
- 2. Betreffende Add-On-Komponente auswählen und auf **Start** klicken. Dieser Prozess startet die Deinstallation der Add-On-Komponente.

| Add-On Inst       | allation Tool            | - Version 7.40/005                           | 5 <i>9</i>           |            |   |
|-------------------|--------------------------|----------------------------------------------|----------------------|------------|---|
| 9 💷 🛯 🕄           |                          |                                              |                      |            |   |
| Instalierte Kom   | Add-On Inst              | allation Tool : Deins<br>Merbare Komponenten | tallierbare Add      | -Ons       |   |
| Add-On            | Release                  | Level Beschreibung                           | OCS-Paket            | Einspiel-M |   |
| FFMES             | 100_740                  | 0000 FORCAM FORCE Ad                         | apter SAPK-100COINFF | MES 000    |   |
|                   |                          |                                              |                      |            |   |
|                   |                          |                                              |                      |            |   |
|                   |                          |                                              |                      |            |   |
|                   |                          |                                              |                      |            |   |
|                   |                          |                                              |                      |            |   |
|                   |                          |                                              |                      |            | - |
|                   |                          |                                              |                      |            | Ŧ |
|                   |                          | 4 F                                          |                      | 4 1        |   |
|                   |                          |                                              |                      |            |   |
| Status/Kommentar  |                          |                                              |                      |            |   |
| 1 Die Übersicht : | zeigt die deinstallierba | aren Add-Ons                                 |                      |            |   |
| - Markieren Sie d | as Add-On, das Sie d     | leinstalieren wollen                         |                      |            |   |
| - Wählen Sie [ST  | ART], um die Deinst      | allation zu starten                          |                      |            |   |
|                   | 21                       |                                              |                      |            |   |
|                   |                          |                                              |                      |            |   |
|                   |                          |                                              |                      |            |   |
| Zurück            | Start                    |                                              |                      | X Abbreche | n |
|                   |                          |                                              |                      |            |   |

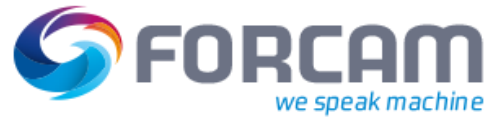

- → Wenn alle SAP-Anweisungen während dem Deinstallationsvorgangs ordnungsgemäß befolgt wurden, erscheint zum Ende des Ablaufes eine Bestätigungsmeldung.
- 3. Auf **Abschließen** klicken.
- → Der FORCAM-Adapter ist vom SAP-System deinstalliert.

| Status/Bemerkungen                                                                                                    |             |
|----------------------------------------------------------------------------------------------------|-------------|
| <ul> <li>Das Add-on wurde erfolgreich deinstalliert</li> <li>- [PROTOKOLLE] auswählen, um Protokolle anzuzeigen</li> <li>- [ABSCHLIEßEN] auswählen, um die Deinstallation fertigzustellen</li> </ul> |             |
|                                                                                                    |             |
| 🔄 Zurück 📴 Abschließen 🔀 Protokolle                                                                                                    | X Abbrechen |